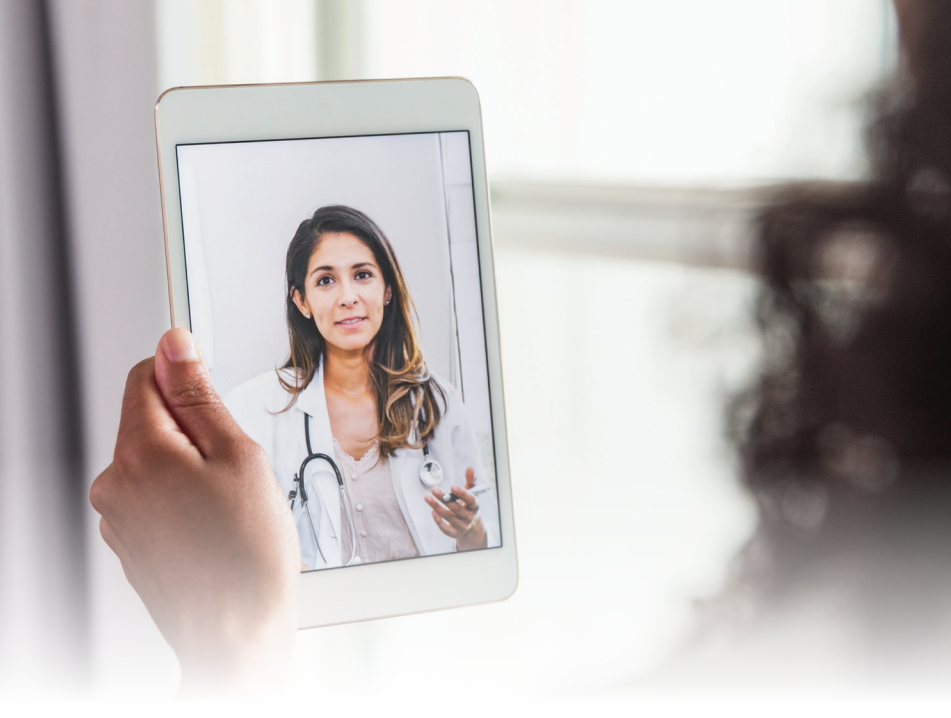

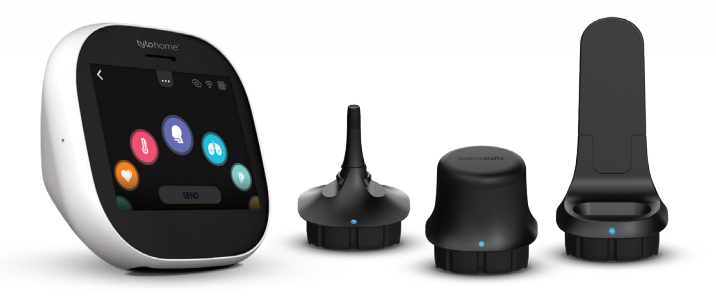

## ROCHESTER REGIONAL HEALTH ©tytocare<sup>™</sup> GUÍA

## GUÍA DE INICIO RÁPIDO PARA USUARIOS

# Antes de emparejar el dispositivo TytoCare

### Requisitos del dispositivo

### Requisitos del sistema para usuarios con dispositivos Apple

 El kit de ex aminación del dispositivo TytoCare requiere el sistema iOS 10 o más reciente.

### Requisitos del sistema para usuarios con dispositivos Android

El kit de examinación del dispositivo TytoCare requiere el sistema Android 4.4.4 o más reciente.

Cargue su dispositivo utilizando el cable de carga incluido y la entrada adecuada. Asegúrese de cargar su dispositivo después de cada uso. La entrada adecuada se muestra en la siguiente imagen.

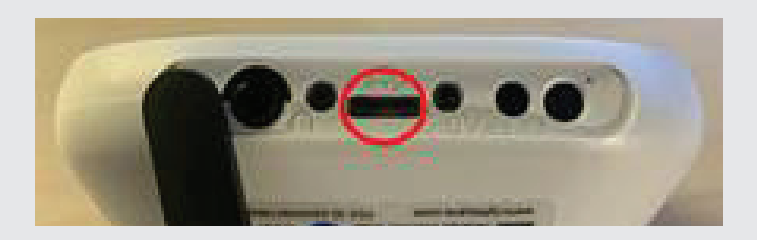

### **@tyto**care<sup>™</sup>

# Guía paso a paso para utilizar la aplicación MyCare

**Paso 1:** Descargue la aplicación MyCare en su teléfono inteligente o tableta. Inicie sesión en su cuenta existente. Si no tiene una cuenta en MyCare de Rochester Regional Health, llame al **585.922.1234** para crear una.

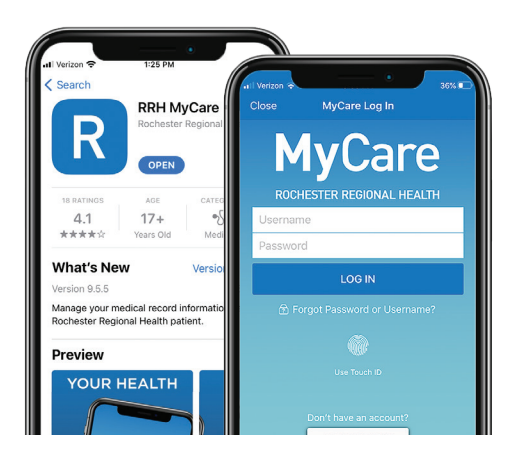

#### Paso 2:

Pulse el ícono **TytoCare Pairing** (Emparejamiento TytoCare) en el menú de MyCare. Esta única configuración permitirá que MyCare se comunique con TytoCare.

Nota: Realice este paso antes de su primera visita.

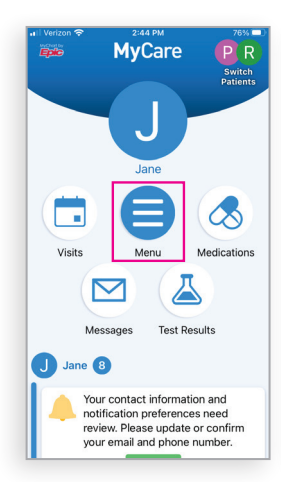

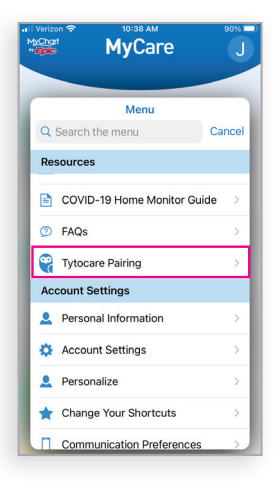

### Cómo emparejar el dispositiv o TytoCare Realice los siguientes pasos antes de su primera visita.

**Paso 3:** Descargue la aplicación TytoCare en Google Play Store o App Store desde su teléfono inteligente o tableta.

Nota: No se registre ni cree una cuenta en Tyto.

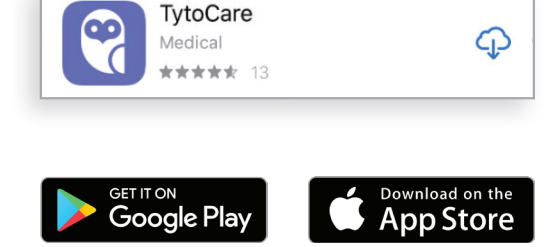

**Paso 4:** Mire el video tutorial de configuración de TytoCare. Encienda su dispositivo Tyto para emparejarlo con la aplicación Tyto y la red Wi-Fi o el punto de acceso móvil. Tenga en cuenta que la aplicación le pedirá que ingrese su contraseña de Wi-Fi. La cuenta Wi-Fi debe estar protegida con una contraseña para poder continuar.

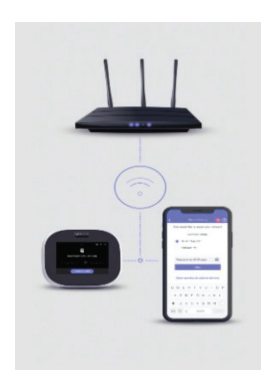

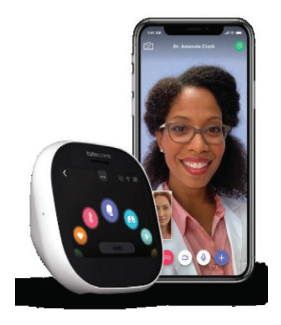

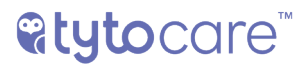

**Paso 5:** En la aplicación Tyto aparecerá un código QR. Utilice su dispositivo Tyto para escanear el código QR, lo que permitirá que el dispositivo y la aplicación compartan datos. El dispositivo solicitará la actualización a la última versión, que tomará aproximadamente entre 3 y 5 minutos.

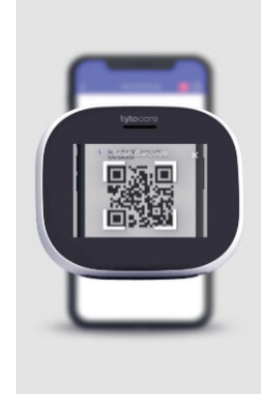

**Paso 6:** Después de emparejar su dispositivo Tyto con su dispositivo móvil, le recomendamos encarecidamente que vea los tutoriales de Tyto Academy en la aplicación TytoCare. Aquí podrá ver paso a paso cómo funciona el dispositivo y qué puede esperar de una visita Tyto con un proveedor.

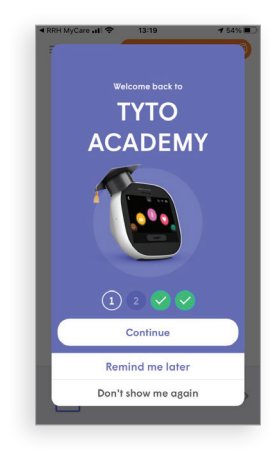

Si tiene algún problema para emparejar su dispositivo o para configurar MyCare, llame al Servicio de Asistencia de MyCare al **585.922.1234**.

Si tiene algún problema relacionado con el dispositivo, envíe un correo electrónico a **tytocare@rochesterregional.org**.

### Iniciando una Visita Virtual Programada con su dispositivo TytoCare.

**Paso 1:** Complete la activación requerida (página anterior) antes de iniciar una visita por video.

**Paso 2:** Programe su cita de TytoCare llamando al consultorio de su proveedor. Asegúrese de mencionar que desea una visita Tyto.

**Paso 3:** Complete su registro electrónico. Lo que necesitará para completar su registro:

- Credenciales de inicio de sesión de MyCare: nombre de usuario y contraseña.
- Es posible que se le pida subir una foto de su tarjeta de seguro actual.
- Información de pago (tarjeta de crédito, cuenta de ahorros para la salud o tarjeta de débito).

**@tyto**care<sup>™</sup>

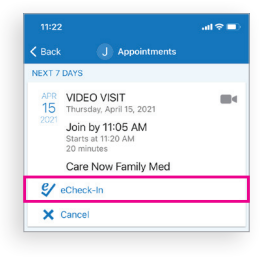

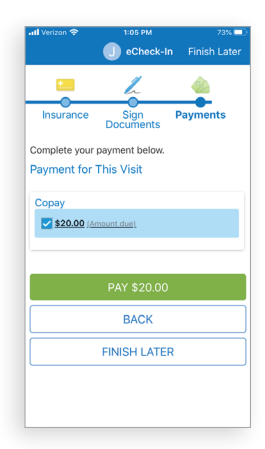

Paso 4: Luego, pulse el ícono Visits (Visitas), seleccione la cita programada para la visita por video de exámenes Tyto, pulse "Begin Visit" (Iniciar visita) y se abrirá la aplicación TytoCare. Entrará a una sala de espera y se le avisará cuando sea el momento de unirse a su visita.

Nota: Las visitas se facturarán primero al seguro y el paciente será responsable de cualquier copago. deducible o tarifa resultante.

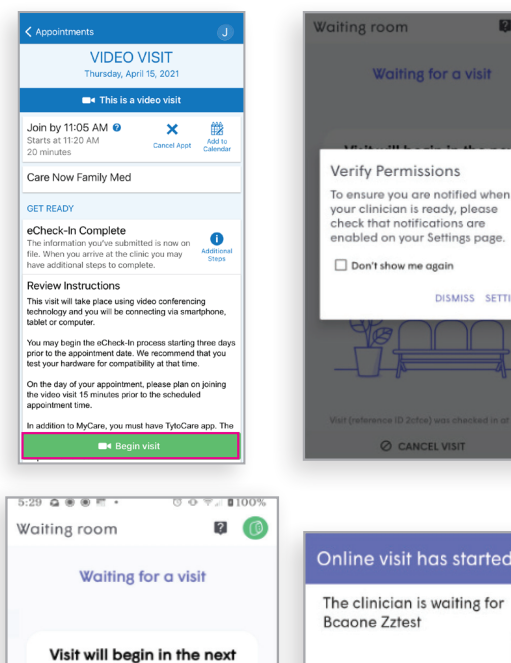

10 minutes

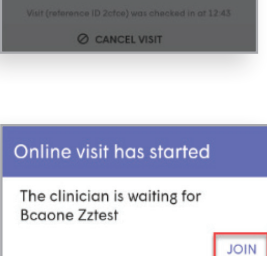

?

DISMISS SETTINGS

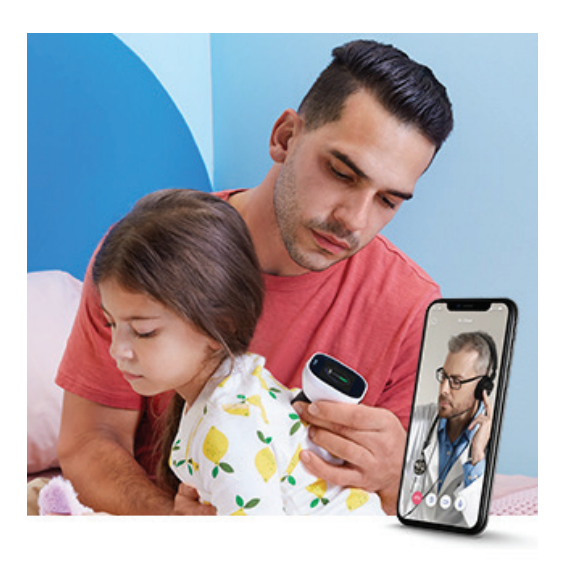

### Programando una visita a pedido a través Rochester Regional Health ExpressCare.

**Paso 1:** Abre su aplicación móvil MyCare, pulse el ícono *Menu*, y pulse **On-Demand Video Visit - RRH ExpressCare.** 

Nota: Visitas por video TytoCare son disponibles solamente a través de la aplicación MyCare en teléfonos inteligentes compatibles y tabletas.

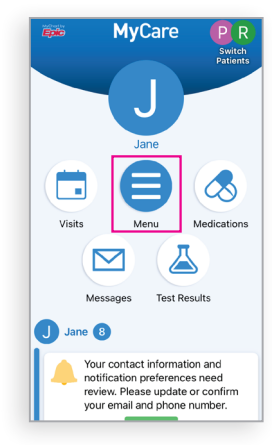

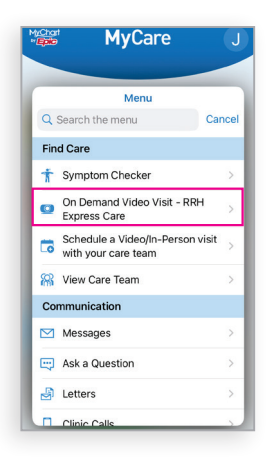

**Paso 2:** Ingrese los detalles de su ubicación, y después pulse *Confirm*.

Nota: Actualmente, visitas por video TytoCare solo son disponibles en el Estado de Nueva York. only in New York State.

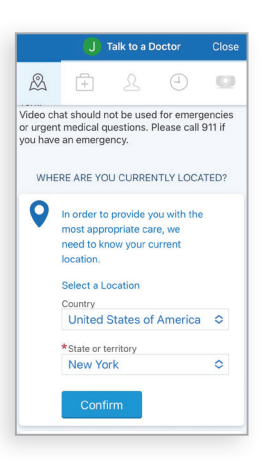

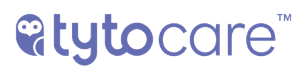

Paso 3: Seleccione Tyto Video Visit.

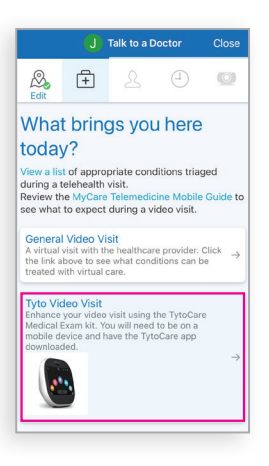

**Paso 4:** Pulse *Put Me in Line* (*Póngame en Línea*).

Nota: Con este paso se mostrará el tiempo de espera estimado.

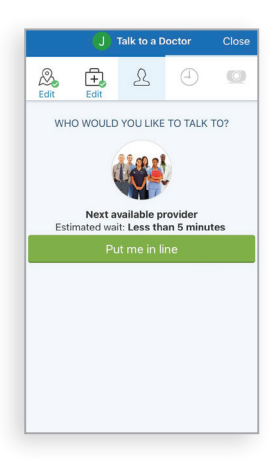

**Paso 5:** Ingrese la razón por su visita y después pulse *Schedule (Programe).* 

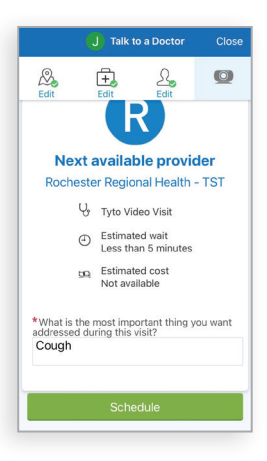

**Paso 6:** Seleccione *Go to eCheck-In* (Siga *a registro electrónico*).

Nota: Usted tiene que completar el proceso de registro electrónico (eCheck-In) antes de unirse a una visita por video.

| 🗸 Back 🛛 🔳                                                                                                    |
|----------------------------------------------------------------------------------------------------|
| TYTOHOME VISIT                                                                                                    |
| You must complete eCheck-In before joining this video visit.                                                                                               |
| Upcoming Video Visit                                                                                                    |
| Care eCheck-In Required<br>You must complete eCheck-in before<br>joining this video visit.                                                                 |
| eCh Go to eCheck-In                                                                                                    |
| Save Not Now gin                                                                                                    |
| now.                                                                                                    |
| Review Instructions<br>This visit will take place using video conferencing<br>technology and you will be connecting via<br>smartphone, tablet or computer. |
| When requested you will be automatically placed in the queue in the order in which you requested your                                                      |
| ■• Begin visit                                                                                                    |

## **@tyto**care<sup>™</sup>

**Paso 7:** Únase a la visita por video.

Cuando el proveedor ésta listo para verle, usted recibirá una notificación. Pulse *Begin Visit (Empiece Visita)* para iniciar la visita por video.

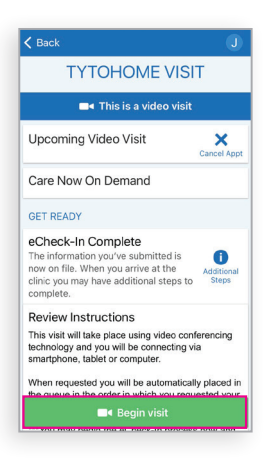

Si usted necesita asistencia con su visita por video, favor de comunicarse con RRH ExpressCare al **585.922.TELE (8353)**.

Por asistencia con su inicio de sesión, emparejamiento, o si recibe un mensaje de error Tyto, favor de comunicarse al **tytocare@rochesterregional.org**.

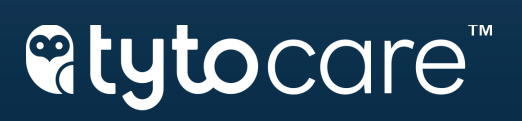